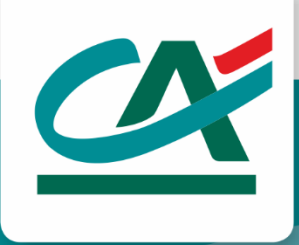

# INSTRUKCJA

Obsługa paczek przelewów i wieloautoryzacji

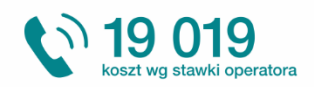

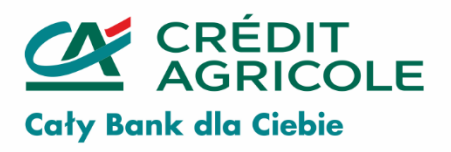

www.credit-agricole.pl Credit Agricole Bank Polska S.A.

## Spis treści

| Paczki przelewów                                                               | . 3 |
|--------------------------------------------------------------------------------|-----|
| Aktywacja (dezaktywacja) usługi                                                | . 3 |
| Przeglądanie listy paczek                                                      | . 4 |
| Utworzenie ręczne (manualne) paczki i obsługa paczki                           | . 5 |
| Utworzenie paczki poprzez "Import paczki" oraz przygotowanie pliku do importu  | 11  |
| Utworzenie paczki poprzez Import paczki                                        | 11  |
| Przygotowanie pliku do importu                                                 | 13  |
| Autoryzacja wieloosobowa                                                       | 14  |
| Podgląd Karty Wzorów Podpisów w CA24 eBank                                     | 14  |
| Przykład działania Karty Wzorów Podpisów i limitów transakcyjnych w CA24 eBank | 15  |
| Autoryzacja przelewu pojedynczego                                              | 16  |
| Autoryzacja paczki przelewów                                                   | 19  |
| Załącznik nr 1. Przykład przelewu krajowego i ZUS                              | 22  |
| Załącznik nr 2. Przykład przelewu US                                           | 23  |
| Załącznik nr 3. Przykład płatności podzielonej VAT                             | 24  |
| Słownik dla przelewów US                                                       | 25  |
| Specyfikacja techniczna pliku                                                  | 26  |

CA24 eBank, w ramach obsługi Konta Biznes, udostępnione są funkcje upraszczające realizację przelewów:

- łączenie przelewów w paczki;
   UWAGA! Usługa paczek przelewów jest płatna zgodnie z aktualnie obowiązującą Tabelą opłat i prowizji za czynności i usługi bankowe dla klientów instytucjonalnych.
- umożliwienie składania dyspozycji przelewów przez osoby nieposiadające uprawnień do ich autoryzacji;
- wieloosobową autoryzację poleceń przelewów zgodnie z uprawnieniami Użytkowników CA24 eBank, określonymi w Karcie Wzorów Podpisów;
   UWAGA! Usługa autoryzacji wieloosobowej przelewów pojedynczych nie podlega dodatkowym opłatom.
- podgląd aktualnej definicji systemowej Karty Wzorów Podpisów.

Każdy płatnik składek ZUS od początku 2018 roku opłaca swoje składki na indywidualny numer rachunku otrzymany od ZUS. Płatność wykonywana jest od 2018 roku jako przelew zwykły Elixir, dotyczy zarówno wykonania pojedynczej płatności oraz płatności w ramach paczek przelewów.

### Paczki przelewów

Dzięki usłudze, Użytkownicy CA24 eBank mogą łączyć pojedyncze przelewy w większe grupy, zwane paczkami. Cechy charakterystyczne paczki to między innymi:

- jednorazowa autoryzacja całej paczki (w zależności od uprawnień zdefiniowanych w Karcie Wzorów Podpisów – jedno- lub wieloosobowa), dzięki czemu nie ma potrzeby potwierdzania każdego przelewu z osobna;
- możliwość kopiowania przelewów pomiędzy paczkami lub z historii rachunku, co pozwala na skrócenie obsługi okresowo powtarzających się przelewów logicznie ze sobą powiązanych (np. płacowych)
- ustalenie jednej daty realizacji wszystkich przelewów (z dodatkową możliwością przekazania paczki do realizacji już w momencie uzyskania przez nią pełnej, wymaganej autoryzacji);
- możliwość jednorazowego odwołania realizacji całej paczki (anulowania paczki).

#### Aktywacja (dezaktywacja) usługi

Usługa jest udostępniana klientom instytucjonalnym w ramach wszystkich dostępnych w ofercie Banku pakietów Kont Biznes i dotyczy rachunków: bieżących i pomocniczych prowadzonych w PLN (usługa nie jest dostępna w ramach rachunków walutowych konta oraz rachunków VAT). Korzystanie z funkcji paczek przelewów nie wymaga odrębnej aktywacji usługi. Nie jest też możliwe jej wyłączenie (dezaktywacja).

Zasady pobierania opłat z tytułu korzystania z usługi są określone w obowiązującej w Banku Tabeli opłat i prowizji za czynności i usługi bankowe dla klientów instytucjonalnych.

#### Przeglądanie listy paczek

CA24 eBank pozwala na przeglądanie utworzonych przez Użytkowników paczek w ramach danego rachunku. Lista paczek (działająca podobnie do listy płatności) prezentuje wszystkie paczki z podziałem na statusy, których znaczenie opisuje poniższa tabela.

| Status                  | Znaczenie                                                                                                |
|-------------------------|----------------------------------------------------------------------------------------------------|
| Wszystkie               | Wszystkie paczki, które nie zostały usunięte, bez względu na szczegółowy<br>status.                      |
| Zamknięta               | Paczka została zamknięta oczekuje na autoryzację.                                                        |
| W trakcie zamykania     | Paczka została zamknięta przez użytkownika, następuje sprawdzenie<br>poprawności przelewów w paczce.     |
| W trakcie realizacji    | Paczka uzyskała pełną autoryzację, trwa przetwarzanie przelewów zgodnie<br>z wprowadzoną parametryzacją. |
| W trakcie otwierania    | Status występujący w trakcie importu paczki z pliku, trwa przenoszenie przelewów do systemu.             |
| Przeterminowana         | Paczka nie uzyskała pełnej autoryzacji w zdefiniowanej dacie.                                            |
| Otwarta                 | Paczka została utworzona, nie została jeszcze zamknięta.                                                 |
| Zrealizowana częściowo  | Część przelewów z paczki nie została przetworzona zgodnie z wprowadzoną parametryzacją.                  |
| Zrealizowana            | Paczka została w całości przetworzona zgodnie z wprowadzoną<br>parametryzacją.*                          |
| Anulowana przez klienta | Paczka anulowana przez użytkownika.                                                                      |

\* Status realizacji konkretnej płatności (przelewu) jest dostępny w szczegółach paczki. Status paczki nie stwierdza jednoznacznie statusu płatności w paczce. Przelew poprawnie przetworzony może nie zostać zrealizowany, np. z powodu braku wystarczających środków na rachunku w dniu realizacji.

Listę paczek można ponadto filtrować w oparciu o status, okres czasu oraz łączną kwotę przelewów w paczce.

Aby wyświetlić listę paczek, skorzystaj w menu z opcji: *Przelewy > Paczki przelewów*:

|                    | = Dzie | nnik zdarzeń | Q Ur   | mów spotł    | anie   | 272 V     | Viadomości | <u>نې</u> | Ustawienia | ÷ |  | <b>`~</b> |                  |
|--------------------|--------|--------------|--------|--------------|--------|-----------|------------|-----------|------------|---|--|-----------|------------------|
| CRÉDIT<br>AGRICOLE | START  | MOJE PRODU   | JKTY - | PRZELEW      | /Y •   | HISTOR    | IA OFER    | TA I UMC  | WY 🛛 🕶     |   |  | Poprzec   | dnia wersja CA24 |
|                    |        |              |        | ↑<br>[•100•] | Przele | 2W        |            |           |            |   |  |           |                  |
|                    |        |              |        | Ģ            | Doład  | lowanie   |            |           |            |   |  |           |                  |
|                    |        |              |        | <u>5</u>     | Zlecer | nie stałe |            |           |            |   |  |           |                  |
|                    |        |              |        |              | Zapla  | nowane p  | ołatności  |           |            |   |  |           |                  |
|                    |        |              |        | 89           | Odbio  | orcy      |            |           |            |   |  |           |                  |
|                    |        |              |        |              | Paczk  | i przelew | ów         |           |            |   |  |           |                  |
|                    |        |              |        | 8            | Autor  | yzacja    |            |           |            |   |  |           |                  |

Aby zmienić kryteria wyświetlania listy, zmodyfikuj pola dostępne na ekranie (rachunek, przedział czasu, status, kwoty), a następnie wciśnij klawisz **Pokaż**. System wyświetli listę stosując nowe kryteria.

| PACZKI PRZELEWÓW                                    |           |                          |   | UTWÓRZ F                                     | PACZKĘ |
|-----------------------------------------------------|-----------|--------------------------|---|----------------------------------------------|--------|
| Wybrane rachunki i karty (1)<br>X Odznacz wszystkie | Filtry ^  | WSZYSTKIE STATUSY PACZEK | ~ | WYBRANY PRZEDZIAŁ<br>12.10.2020 - 12.12.2020 | ~      |
|                                                     | Kwota od: | Kwota do:                |   |                                              |        |
|                                                     |           |                          |   | × Wyczyść filtry                             | POKAŻ  |

Paczki na liście są sortowane i filtrowane według ustalonej dla nich planowanej daty realizacji. Aby zobaczyć paczki utworzone w przeszłości, ale z zaplanowaną przyszłą datą realizacji, należy odpowiednio zmodyfikować zakres dat, mając na uwadze właśnie planowaną datę realizacji.

#### Utworzenie ręczne (manualne) paczki i obsługa paczki

Aby utworzyć nową paczkę, skorzystaj w menu z opcji: *Przelewy > Paczki przelewów > Utwórz Paczkę*.

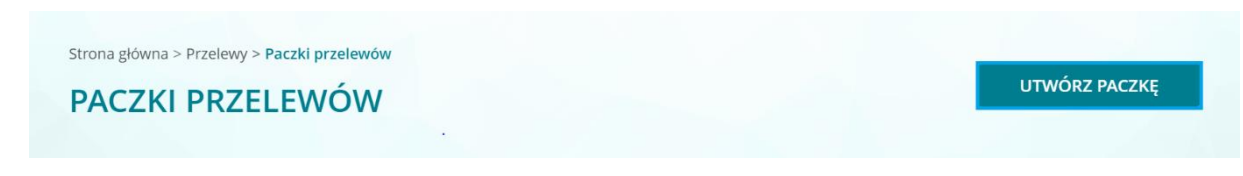

Wskaż sposób utworzenia paczki. Wybierz: Dodaj paczkę ręcznie.

**Wskaż rachunek**, z którego mają zostać zrealizowane przelewy z paczki (w paczce nie można łączyć przelewów z różnych rachunków), nadaj jej nazwę, która pozwoli Ci na późniejszą łatwą identyfikację paczki i ustal planowaną datę realizacji i przejdź **Dalej.** 

Jeżeli chcesz, by paczka została przekazana do realizacji bezpośrednio po uzyskaniu autoryzacji od wszystkich Użytkowników (zgodnie z Kartą Wzorów Podpisów) – zaznacz pole **Realizacja natychmiast po uzyskaniu pełnej wymaganej autoryzacji**. Dzięki temu natychmiast po zatwierdzeniu paczki przez ostatniego Użytkownika, którego autoryzacja była wymagana, przelewy z paczki zostaną skierowane do realizacji z bieżącą datą. Jeśli pole to pozostanie niezaznaczone, wówczas przelewy zostaną skierowane do realizacji z datą wskazaną w definicji paczki.

| Wybierz <b>konto</b> :   | Parametry <b>paczki</b> :                      |   |
|--------------------------|------------------------------------------------|---|
| Rachunek bieżący         | Nazwa paczki                                   | 1 |
| Rachunek pomocniczy nr 1 | 0/3<br>Sposób utworzenia                       | 5 |
| Rachunek pomocniczy nr2  | Import paczki z pliku Dodaj paczkę ręcznie     |   |
| Rachunek pomocniczy nr3  | Data realizacji paczki: ?                      |   |
| Rachunek pomocniczy nr4  | Realizacja natychmiast po pełnej autoryzacji ? |   |
| Rachunek pomocniczy nr5  | Blokada środków do daty realizacji ?           | 1 |
|                          | $\leftarrow$ wroc DALEJ $\rightarrow$          |   |

Po wprowadzeniu danych wciśnij klawisz **Dalej**. Wyświetlony zostanie ekran zawierający podsumowanie szczegółów paczki.

| Wybierz <b>konto</b> : | Parametry <b>paczki</b> :                                                            |                        |
|------------------------|--------------------------------------------------------------------------------------|------------------------|
| Rachunek bieżący       | PODSUMOWANIE                                                                         |                        |
|                        | Nazwa paczki:<br>Data utworzenia paczki:<br>Data realizacji paczki:                  |                        |
|                        | Realizacja natychmiast po pełnej autoryzacji:<br>Blokada środków do daty realizacji: |                        |
|                        | ← Wróć                                                                               | zatwierdź $ ightarrow$ |

#### Wciśnij klawisz Zatwierdź.

Wróć do listy paczek, wybierz odpowiednią paczkę z listy, następnie wciśnij klawisz **Dodaj nowy** *przelew* 

| ZAWARTOŚĆ PACZKI        |                        |           |
|-------------------------|------------------------|-----------|
| Tryb usuwania przelewów | DODAJ NOWY             | PRZELEW ~ |
| Odbiorca                | Status ? /Typ przelewu | Kwota     |
|                         |                        |           |

Uzupełnij wskazane pola dotyczące przelewu i wciśnij klawisz **Dalej.** Na ekranie Podsumowania zweryfikuj wprowadzone informacje, dodanie przelewu do paczki odbywa się poprzez wciśnięcie klawisza **Zatwierdź.** 

Istnieje również możliwość skopiowania przelewu z historii rachunku lub z innej paczki (w tym przelewów i paczek już zrealizowanych, odrzuconych lub anulowanych). Opcja pozwala na przejście do historii rachunku lub listy paczek, przeszukanie ich oraz wskazanie konkretnego przelewu lub kilku przelewów, które następnie zostaną skopiowane do aktualnie obsługiwanej paczki.

| ZAWARTOŚĆ PACZKI        |              |                                                    |   |
|-------------------------|--------------|----------------------------------------------------|---|
| Tryb usuwania przelewów |              | DODAJ NOWY PRZELEW                                 | ^ |
| Odbiorca                | Status ? /Ty | Dodaj przelew z historii<br>Dodaj przelew z paczki |   |

# Kopiowane przelewy z historii rachunku lub innej paczki będą miały zmieniony automatycznie nr rachunku na wybrany podczas tworzenia nowej paczki.

Możesz dodać przelewy do paczki, postępując analogicznie do ich zlecania poza paczką. Po wypełnieniu danych na formatce dotyczących przelewu zaznacz check box *Dodaj do paczki*, wybierz odpowiednią paczkę (paczka w statusie "Otwarta"), następnie wciśnij klawisz *Dalej.* 

| Dodaj do paczki                            |                                |
|--------------------------------------------|--------------------------------|
| Wybierz paczkę przelewów                   | $\sim$                         |
| Data realizacji                            |                                |
| ×                                          |                                |
| UWAGA! Data przelewu ustawiona zostanie zg | lnie z datą realizacji paczki. |
| Zapisz odbiorcę pod nazwą                  |                                |
|                                            |                                |
|                                            | 0/20                           |
|                                            | dalej $\rightarrow$            |
|                                            |                                |

W skład paczki mogą wchodzić:

- przelewy zwykłe (standardowe, ZUS),
- przelewy podatkowe (US),
- płatności podzielone VAT

System nie pozwoli na skopiowanie przelewu do ZUS zrealizowanego przed 01.01.2018 roku, w związku ze zmianami w sposobie wykonywania tych płatności.

Dodanie przelewu do paczki następuje zawsze bez potwierdzania tej operacji przy użyciu tokena lub hasła SMS.

Jeżeli w trakcie dodawania przelewu zostało zaznaczone pole blokady środków pod realizację tego przelewu, blokada na rachunku zostanie założona dopiero po uzyskaniu przez całą paczkę pełnej autoryzacji.

Każdy dodany przelew zobaczysz na liście umieszczonej pod informacją o szczegółach paczki, lista prezentuje **30** elementów.

| Paczka nr 1 🖉           |                                                             |
|-------------------------|-------------------------------------------------------------|
| Łączna kwota przelewów: | Liczba przelewów w paczce:                                  |
| 87 281,24 PLN           | 42                                                          |
| Status paczki:          | Data realizacji paczki:                                     |
| Otwarta                 | 02.11.2020                                                  |
| Parametry paczki 🔻      |                                                             |
| ZAWARTOŚĆ PACZKI        |                                                             |
| Tryb usuwania przelewów | DODAJ NOWY PRZELEW 🗸 🗸                                      |
| Odbiorca                | Status 😯 /Typ przelewu Kwota                                |
| 1 <b>B</b><br>70        | W trakcie autoryzacji 198,00 PLN<br>Płatność podzielona VAT |
| 2 M<br>14               | W trakcie autoryzacji 107,28 PLN<br>Przelew zwykły          |

Jeżeli łączna ilość przelewów w paczce przekracza tę ilość, aby zobaczyć kolejne przelewy naciśnij klawisz **Pokaż więcej.** Dodanie przelewu spowoduje aktualizację szczegółów paczki (ilość i kwota przelewów).

| 28 <mark>B</mark><br>7 |              | <b>W trakcie autoryzacji</b><br>Przelew zwykły | 3 198,00 pln |
|------------------------|--------------|------------------------------------------------|--------------|
| 29 M<br>14             | ļ.           | <b>W trakcie autoryzacji</b><br>Przelew zwykły | 3 107,28 pln |
| 30 M<br>46             | 5            | <b>W trakcie autoryzacji</b><br>Przelew zwykły | 3 124,50 pln |
|                        | Pokaż więcej |                                                |              |

możesz później również sprawdzić, ile przelewów i na jaką kwotę zostało przeniesionych do realizacji w tym celu użyj klawisza *Parametry paczki* 

| Parametry paczki 🔺                                         |                                                                            |
|------------------------------------------------------------|----------------------------------------------------------------------------|
|                                                            |                                                                            |
| Data utworzenia paczki<br>01.10.2020                       |                                                                            |
| Liczba przelewów przekazanych do realizacji<br>2           | Kwota przelewów w paczce przekazanych do realizacji<br><b>6 743,95 PLN</b> |
| Liczba przelewów nieprzekazanych do realizacji<br><b>0</b> | Kwota przelewów w paczce nieprzekazanych do realizacji<br><b>0,00 PLN</b>  |
| Data realizacji paczki                                     |                                                                            |
| 04.10.2020                                                 |                                                                            |
| Realizacja natychmiast po pełnej autoryzacji               |                                                                            |
| Nie                                                        |                                                                            |
| Blokada środków do daty realizacji                         |                                                                            |
| Nie                                                        |                                                                            |

W dowolnym momencie przed zamknięciem paczki możesz ją anulować (klawisz **Anuluj paczkę**) lubzmienić jej parametry (klawisz **Parametry paczki**).

Do chwili zamknięcia paczki możesz również modyfikować listę przelewów w paczce (usuwać i modyfikować już dodane przelewy oraz dodawać nowe).

Możesz usunąć konkretny przelew lub jednocześnie kilka przelewów. W tym celu aktywuj tryb usuwania przelewów, zaznacz odpowiednie pola i wybierz opcję **Usuń** (dla przyspieszenia obsługi możesz zaznaczyć lub odznaczyć wszystkie przelewy widoczne na danej stronie korzystając z klawiszy **Zaznacz wszystkie** i **Odznacz wszystkie**.

Aby zmodyfikować przelew już dodany do paczki, znajdź go na liście i wybierz opcję *Edytuj ten przelew*.

Po dodaniu wszystkich przelewów musisz zamknąć paczkę. Paczka niezamknięta jest dostępna do dalszej obsługi, ale nie podlega realizacji.

Operacja zamknięcia paczki następuje po potwierdzeniu zgodnie z metodą autoryzacji wybraną przez danego klienta.

Po zamknięciu paczki system przeprowadza weryfikację i stwierdza, którzy Użytkownicy i w jakich kombinacjach zgodnie z Kartą Wzorów Podpisów – są uprawnieni do jej zatwierdzenia, czyli wyznacza tzw. profile autoryzacyjne.

#### Podstawą do wyznaczenia profili jest kwota najwyższego przelewu w paczce, a nie łączna kwota przelewów. Jest to konsekwencją stosowanej w Credit Agricole Bank Polska S.A. Karty Wzorów Podpisów, która definiuje uprawnienia poszczególnych Użytkowników Konta Biznes w oparciu o kwotę transakcji (przelewu pojedynczego).

Jeżeli sam jesteś uprawniony do zautoryzowania paczki, będziesz mógł to zrobić od razu po zamknięciu paczki (dokładny opis procesu autoryzacji paczek, a także przelewów pojedynczych znajdziesz w kolejnym rozdziale). Po zamknięciu paczki, ale przed uzyskaniem pierwszej autoryzacji, nadal możesz anulować paczkę (klawisz *Anuluj paczkę*). Jeżeli przynajmniej jeden Użytkownik zatwierdził paczkę, anulowanie jest możliwe jedynie pod warunkiem cofnięcia wszystkich autoryzacji. Po cofnięciu wszystkich autoryzacji możesz również otworzyć paczkę – wówczas ponownie możesz dokonać modyfikacji listy przelewów w paczce.

# System zmieni status paczki automatycznie (bez ingerencji Użytkownika) na status przeterminowana, jeżeli do dnia realizacji wskazanego w trakcie tworzenia paczki nie uzyska pełnej wymaganej autoryzacji.

Paczkę anulowaną przez Użytkownika możesz odnaleźć na liście paczek. Możesz taką paczkę usunąć. (Proces usunięcia jest nieodwracalny tj. paczka usunięta nie będzie widoczna na liście paczek, nie będziesz mógł już skorzystać z informacji o tym, jakie przelewy zawierała paczka).

Paczkę w statusie anulowana możesz wykorzystać jako źródło przelewów do skopiowania w ramach nowej paczki.

Po uzyskaniu pełnej autoryzacji paczka nie może być już anulowana – przelewy z paczki zostaną przetworzone. Ich modyfikacja w CA24 eBank jest niemożliwa, możliwe jest jedynie ich odwołanie (Uwaga. Odwołanie dotyczy przelewów jeszcze nie zrealizowanych).

#### Utworzenie paczki poprzez "Import paczki" oraz przygotowanie pliku do importu

Import paczki to funkcjonalność pozwalająca na zaczytanie danych dotyczących szeregu przelewów do paczki na podstawie wcześniej przygotowanego pliku. Import paczek przelewów możliwy jest dla przelewów krajowych zwykłych (w tym ZUS), podatkowych oraz dla płatności podzielonej VAT. Dzięki importowi możesz szybko utworzyć paczkę złożoną od 1 do nawet 500 przelewów.

#### Utworzenie paczki poprzez Import paczki

Aby utworzyć nową paczkę, skorzystaj w menu z opcji: **Przelewy > Paczki przelewów > Utwórz Paczkę.** Wybierz sposób utworzenia paczki: **Import paczki z pliku** 

Parametry paczki uzupełnij tak jak podczas tworzenia paczki ręcznie (manualnie).

**Plik do zaczytania**, po wybraniu opcji *Wybierz plik* system pokazuje standardowe okno dialogowe dzięki któremu możesz zlokalizować i wybrać wcześniej przygotowany i zapisany plik w komputerze, możesz również w łatwy sposób przeciągnąć plik we wskazane na poniższym ekranie miejsce. Podczas tworzenia pliku, w zależności od sposobu jego tworzenia, został on odpowiednio zakodowany. W kodowaniu znaków wybieramy odpowiednie kodowanie. Plik musi być zakodowany w jednym z akceptowalnych sposobów. Szczegóły dotyczące przygotowania pliku znajdują się w dalszej części tej instrukcji.

| Nazwa paczki                                     |                      |                     |
|--------------------------------------------------|----------------------|---------------------|
| Paczka import nr 1                               |                      |                     |
| Sposób utworzenia                                |                      | 18/3:               |
| Import paczki z pliku                            | Dodaj paczkę ręcznie |                     |
| Kodowanie pliku ?<br>UTF-8 🗸                     |                      |                     |
| + Przeciągnij plik z dysku tutaj                 |                      | lub Wybierz plik    |
| Data realizacji paczki: ?                        |                      |                     |
| 🗌 Realizacja natychmiast po pełnej autoryzacji ? |                      |                     |
| Blokada środków do daty realizacji <b>?</b>      |                      |                     |
| ←Wróć                                            |                      | dalej $\rightarrow$ |

Jeżeli system wykryje błąd po przejściu dalej, to w komunikacie zostanie wskazane miejsce i rodzaj błędu, po poprawieniu błędu w pliku należy powtórzyć operację. Jeśli w pliku system wykryje wiele błędów, jednorazowo wyświetli maksymalnie 10 komunikatów umożliwiających Ci poprawienie pierwszych 10 znalezionych błędów.

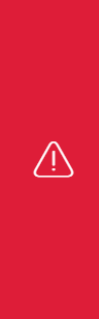

Niepoprawny format pola nr 6 w rekordzie nr 1. Rekord nr 2. Nieprawidłowy numer rozliczeniowy Banku. Rekord nr 3. Numer rachunku obciążanego nie zgadza się z numerem rachunku dla paczki. Rekord nr 4. Numer rachunku obciążanego nie zgadza się z numerem rachunku dla paczki. Niepoprawna liczba pól w rekordzie nr 5. Niepoprawna liczba pól w rekordzie nr 6. Niepoprawny format pola nr 6 w rekordzie nr 7. Rekord nr 8. Numer rachunku obciążanego nie zgadza się z numerem rachunku dla paczki. Rekord nr 9. Numer rachunku obciążanego nie zgadza się z numerem rachunku dla paczki. Niepoprawny format pola nr 2 w rekordzie nr 10.

Próba wczytania pliku z nieobsługiwanym kodowaniem znaków lub w niewłaściwym formacie spowoduje wystąpienie błędów w interpretacji danych zawartych w pliku, w takim przypadku otrzymasz poniższy komunikat.

A Niepoprawny format pliku z operacjami – dane nie zostały zaimportowane. Sprawdź poprawność pliku oraz zgodność danych zapisanych w pliku z formatami danych obowiązującymi dla poszczególnych operacji. W lokalizacji https://www.credit-agricole.pl/obslugapaczekprzelewow znajduje się "Instrukcja obsługi paczek przelewów".

W przypadku próby importu paczki zawierającej płatność do ZUS starego typu (utworzonej wg zasad sprzed 01.01.2018 r.) również pojawi się komunikat błędu.

W następnym etapie przejdziesz do ekranu podsumowania zawierającego parametry paczki, analogicznie jak w przypadku paczki tworzonej ręcznie, zatwierdź po sprawdzeniu wyświetlonych informacji.

| Parametry <b>paczki</b> :                                                            |              |
|--------------------------------------------------------------------------------------|--------------|
| PODSUMOWANIE                                                                         |              |
| Nazwa paczki:<br>Data utworzenia paczki:<br>Data realizacji paczki:                  |              |
| Liczba przelewów w importowanym pliku:<br>Kwota przelewów w importowanym pliku:      |              |
| Realizacja natychmiast po pełnej autoryzacji:<br>Blokada środków do daty realizacji: |              |
| ← Wróć                                                                               | zatwierdź —> |
|                                                                                      |              |

Zostaniesz poinformowany o zaimportowaniu paczki oraz o wyniku przeprowadzanych sprawdzeń, na aktualnym ekranie masz możliwość powrotu do listy paczek lub stworzenia nowej paczki.

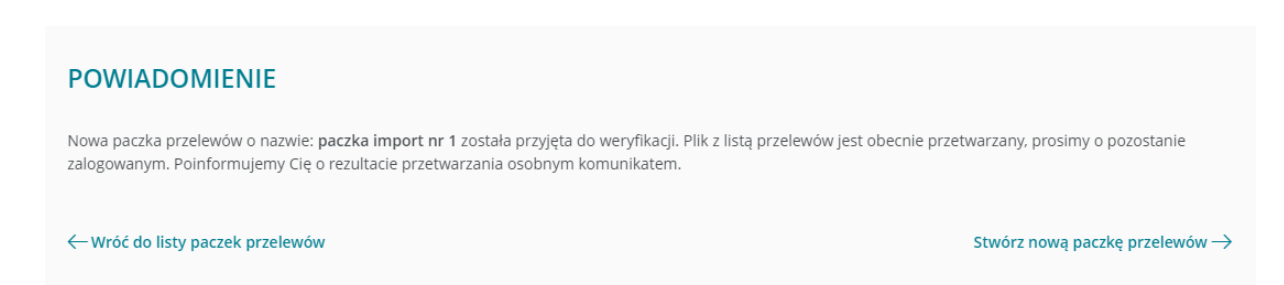

Z poziomu komunikatu dotyczącego weryfikacji paczki masz możliwość przejścia do jej szczegółów:

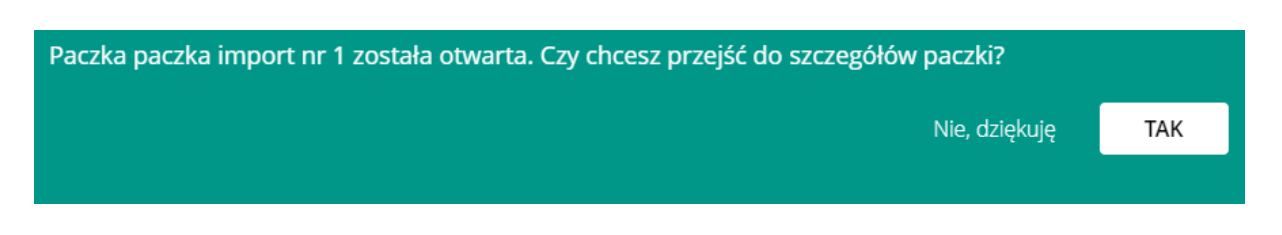

#### Przygotowanie pliku do importu

Zasady ogólne:

- Obsługiwane formaty plików: txt, csv.
- Plik nie zawiera nagłówka.
- W jednym pliku może znajdować się od 1 do 500 rekordów (wierszy), jeden wiersz odpowiada jednej płatności.
- Jeden plik może zawierać różne typy płatności (przelew zwykły, podatkowy, płatność podzielona VAT).
- Plik musi zostać zapisany z użyciem kodowania znaków w jednym ze standardów: ISO-8859-2, Windows (CP1250) lub UTF-8. Funkcjonują różne standardy kodowania znaków. Znaki spoza alfabetu łacińskiego (np. polskie znaki) mogą być zapisywane w różny sposób – aby zostały one poprawnie wprowadzone do systemu, należy wskazać sposób kodowania. System Windows standardowo wykorzystuje kodowanie CP-1250, systemy UNIX/Linux – ISO 8859-2, niektóre starsze programy mogą stosować kodowanie stosowane w MS DOS, czyli CP 852. UTF-8 to sposób kodowania oparty na standardzie Unicode. <u>Niektóre programy pozwalają wybrać sposób kodowania znaków przy zapisie pliku.</u>
- Poszczególne rekordy oddzielone są od siebie znakiem nowej linii <CR><LF> lub <LF>
- Cudzysłów nie wlicza się do wskazanych długości pól, jest jedynie znakiem rozdzielającym pola
- Poszczególne pola wewnątrz rekordu rozdzielone są przecinkiem ",".
- Jeśli jakieś pole składa się z kilku elementów (podpól), to oddzielone są znakiem pionowej kreski "]".

# Próba wczytania pliku z nieobsługiwanym kodowaniem znaków spowoduje wystąpienie błędów w interpretacji danych zawartych w pliku.

Szczegółowa budowa plików została zaprezentowana w załącznikach do instrukcji:

- Załącznik 1 Przykład przelewu krajowego
- Załącznik 2 Przykład przelewu US
- Załącznik 3 Przykład płatności podzielonej VAT
- Załącznik 4 Specyfikacja techniczna pliku

Załączniki stanowią przykład budowy jednego wiersza pliku.

### Autoryzacja wieloosobowa

#### Podgląd Karty Wzorów Podpisów w CA24 eBank

Aktualną definicję systemowej Karty Wzorów Podpisów możesz obejrzeć korzystając z opcji Ustawienia → *Limity karty wzorów podpisów*.

| LIMITY KARTY WZORÓW PODPISÓW                                                    |              |
|---------------------------------------------------------------------------------|--------------|
| Jeżeli chcesz zmienić wartość limitów, udaj się do najbliższego oddziału Banku. |              |
| Osoby upoważnione                                                               | Kwota limitu |
| Limity personalne                                                               |              |
| JAN KOWALSKI                                                                    | 2 000,00 PLN |
| Limity grupowe                                                                  |              |
| JAN KOWALSKI                                                                    | Buel Harita  |
| MARIA KOWALSKA                                                                  | Brak limitu  |

Oznaczeniem "limit personalny" wyróżnione są kwoty, do których dana osoba może samodzielnie składać dyspozycję. Limity, wobec których wymagane jest uzyskanie autoryzacji od więcej niż jednej osoby są wskazane w sekcji "limity grupowe"

Oznaczenie "Bez limitu" wskazuje, że dana osoba lub grupa osób może złożyć dowolną dyspozycję, bez ograniczenia kwotowego (lecz z uwzględnieniem ustalonych limitów operacji w CA24 eBank: limitu operacji pojedynczej dla danej osoby oraz limitu dziennego dla całego rachunku).

Jeżeli wszystkie limity zostały określone kwotowo (ani jedna pozycja nie została oznaczona "Bez limitu"), wówczas system nie pozwoli na przyjęcie dyspozycji przelewu w kwocie, która przekroczyłaby najwyższy zdefiniowany limit (ponieważ nie ma żadnej grupy Użytkowników, która mogłaby zautoryzować taką dyspozycję).

Jeżeli dla danego Użytkownika określony został limit zerowy, wówczas może on jedynie składać dyspozycje przelewów i tworzyć paczki, które następnie wymagają autoryzacji przez innych, uprawnionych do tego Użytkowników.

Zmiana systemowej Karty Wzorów Podpisów wymaga modyfikacji papierowej Karty Wzorów Podpisów składanej podczas otwierania konta i jest – zgodnie z Regulaminem Konta Biznes – dostępna jedynie w placówkach Credit Agricole Bank Polska S.A. Limit pojedynczej transakcji może zostać samodzielnie zmniejszony w CA24 eBank w sekcji ustawień, opcja "Limity i Statusy". Limity prezentowane w tym miejscu są odrębnymi od limitów przypisanych w Karcie wzorów podpisów. Autoryzacja wieloosobowa na podstawie Karty Wzorów Podpisów w CA24 eBank dotyczy przelewów:

- zwykłych (w tym do ZUS oraz w trybie płatności podzielonej VAT);
- podatkowych;
- doładowania telefonu
- przelew walutowy
- przelew Express Elixir
- przelew Sorbnet

oraz paczek przelewów z pominięciem limitów transakcji pojedynczej w CA24 eBank.

W przypadku paczki przelewów uwzględniana jest kwota najwyższego przelewu w paczce.

System nie zezwoli na realizację przelewu, jeżeli jego realizacja przekroczyłaby ustalony przez Posiadacza Konta limit dzienny. Nie jest również możliwe zamknięcie paczki, w której łączna kwota przelewów przekracza limit dzienny.

# Przykład działania Karty Wzorów Podpisów i limitów transakcyjnych w CA24 eBank

Zakładając, że Karta Wzorów Podpisów, limity transakcji pojedynczej dla Użytkowników oraz limit dzienny transakcji na rachunku zostały zdefiniowane, jak w poniższej tabeli:

| Użytkownik / grupy użytkowników | Limit w Karcie Wzorów Podpisów | Limit transakcji w CA24 eBank |
|---------------------------------|--------------------------------|-------------------------------|
| Jan Kowalski                    | 0 PLN                          | 0 PLN                         |
| Ewa Nowak                       | 1 000 PLN                      | 1 000 PLN                     |
| Jerzy Wiśniewski                | 5 000 PLN                      | 2 000 PLN                     |
| Ewa Nowak, Jerzy Wiśniewski     | 30 000 PLN                     | Nie dotyczy                   |
|                                 | Limit dzienny dla rachunku     | 40 000 PLN                    |

wówczas CA24 eBank pozwoli na zlecanie przez Użytkowników przelewów wg poniższej tabeli:

| Kwota przelewu | Kto może złożyć dyspozycję?                           | Kto musi autoryzować dyspozycję?                     |
|----------------|-------------------------------------------------------|------------------------------------------------------|
| 1 000 PLN      | Jan Kowalski lub<br>Ewa Nowak lub<br>Jerzy Wiśniewski | Ewa Nowak lub<br>Jerzy Wiśniewski                    |
| 2 000 PLN      | Jan Kowalski lub<br>Ewa Nowak lub<br>Jerzy Wiśniewski | Jerzy Wiśniewski lub<br>Ewa Nowak i Jerzy Wiśniewski |
| 5 000 PLN      | Jan Kowalski lub<br>Ewa Nowak lub<br>Jerzy Wiśniewski | Jerzy Wiśniewski lub<br>Ewa Nowak i Jerzy Wiśniewski |
| 8 000 PLN      | Jan Kowalski lub<br>Ewa Nowak lub<br>Jerzy Wiśniewski | Ewa Nowak i Jerzy Wiśniewski                         |
| 25 000 PLN     | Jan Kowalski lub<br>Ewa Nowak lub<br>Jerzy Wiśniewski | Ewa Nowak i Jerzy Wiśniewski                         |
| 35 000 PLN     | nikt *                                                | -                                                    |
| 50 000 PLN     | nikt*,**                                              | -                                                    |

\* kwota powyżej maksymalnego limitu transakcji zdefiniowanego w Karcie Wzorów Podpisów

\*\* kwota powyżej limitu dziennego na rachunku w CA24 Bank

Opis zawarty w powyższej tabeli nie odnosi się do przelewów w ramach jednego konta np. transakcja pomiędzy rachunkiem bieżącym i pomocniczym.

Jeśli dyspozycja przelewu pojedynczego jest składana przez Użytkownika, który w Karcie Wzorów Podpisów nie ma uprawnień, system poprosi o autoryzację wprowadzającego dyspozycję. Przelew nie zostanie zrealizowany do momentu zatwierdzenia dyspozycji zgodnie z Kartą.

Potwierdzenie zamknięcia paczki przelewów wymaga autoryzacji zgodnie z wybraną przez klienta metodą.

#### Autoryzacja przelewu pojedynczego

Jeżeli składając zlecenie przelewu pojedynczego, masz zgodnie z Kartą Wzorów Podpisów uprawnienia do samodzielnej (jednoosobowej) autoryzacji danego zlecenia, wówczas system poprosi Cię o wykonanie autoryzacji zgodnie z posiadaną przez Ciebie metodą autoryzacji. Po zatwierdzeniu przelew zostanie skierowany do realizacji.

Jeżeli składając zlecenie jesteś jednym z kilku Użytkowników, których autoryzacja jest wymagana, wówczas po zatwierdzeniu zobaczysz komunikat informujący, że przelew oczekuje na kolejne autoryzacje:

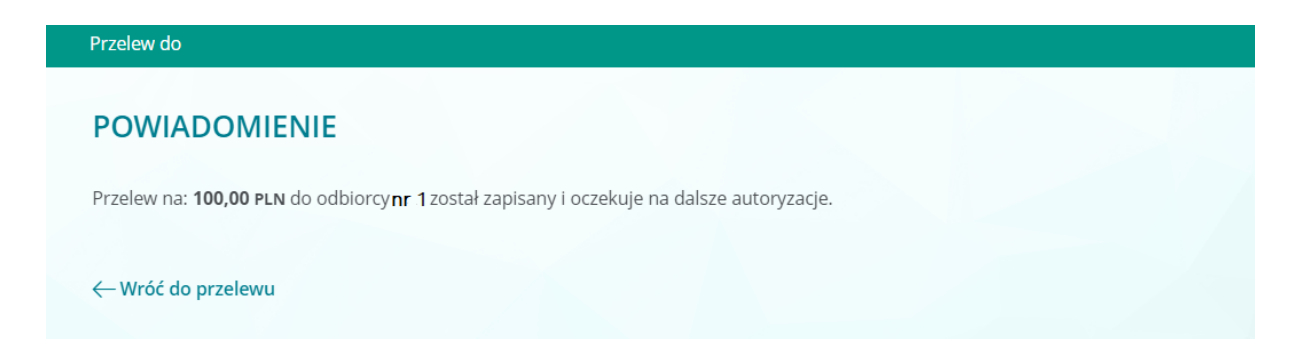

Przelewy, które aktualnie oczekują na autoryzację (jeszcze nie otrzymały pełnej autoryzacji), są widoczne w menu w opcji: *Przelewy > Operacje do autoryzacji*.

| OPERACJE DO AUTORYZACJI                             |                    |         |                            |            |                          |
|-----------------------------------------------------|--------------------|---------|----------------------------|------------|--------------------------|
| Wybrane rachunki i karty (2)<br>X Odznacz wszystkie | WSZYSTKIE          |         | OPERACJE DO AUTORYZACJI    | ~          | 🚻 Najbliższy miesiąc 🗸 🗸 |
| Rachunek bieżący                                    | Data<br>realizacji | Opis    | Status operacji            | Kwota      | Konto                    |
|                                                     | WT.,               | Przelew | Operacje do<br>autoryzacji | 100,00 PLN | Rachunek bieżący         |

Listę można filtrować według rachunków, z których mają zostać zrealizowane przelewy, daty realizacji oraz kwoty. Następnie wskaż na liście operację, którą chcesz zatwierdzić – zobaczysz ekran szczegółów przelewu:

| WSZYSTKIE T        | YPY OPERACJI 🗸               | OPERACJE DO AUTORYZAG      | CJI 🗸 🛗 Najbliższy miesiąc 🗸                                          |
|--------------------|------------------------------|----------------------------|-----------------------------------------------------------------------|
| Filtry zaawanso    | wane 🗸                       |                            |                                                                       |
| Data<br>realizacji | Opis                         | Status operacji            | Kwota Konto                                                           |
| WT.,<br>10.11.2020 | Przelew<br>Klient nr 1       | () Operacje do autoryzacji | 1 000,00 PLN Rachunek bieżący                                         |
|                    | Nadawca                      |                            | Data księgowania<br>10.11.2020                                        |
|                    | Adres                        |                            | Kwota<br>1 000,00 PLN                                                 |
|                    | Z rachunku                   |                            | Kwota prowizji w walucie przelewu<br>1 PLN                            |
|                    | Odbiorca<br>Klient nr 1      |                            | Prowizja<br>1 PLN                                                     |
|                    | Na rachunek                  |                            | Prowizja Credit Agricole Bank Polska S.A. w walucie rachunku<br>1 PLN |
|                    | <b>Tytuł</b><br>Przelew nr 1 |                            | Rachunek naliczenia opłaty                                            |
|                    | Nazwa banku odbiorcy         |                            | Typ płatności<br>Jednorazowy - Przelew zwykły - ELIXIR                |
|                    | Zlecający                    |                            | Status<br>W trakcie autoryzacji                                       |
|                    | Data operacji<br>10.11.2020  |                            | Kraj<br>Polska - PL                                                   |
|                    |                              |                            | AUTORYZUJ TEN PRZELEW                                                 |

Aby dokonać autoryzacji przelewu, wciśnij klawisz **Autoryzuj ten przelew**, a następnie zatwierdź operację zgodnie z metodą autoryzacji, z której korzystasz.

Jeśli po zatwierdzeniu przelew uzyska pełną wymaganą autoryzację – zostanie skierowany do realizacji. W przeciwnym wypadku będzie nadal oczekiwał na autoryzację przez innych Użytkowników. Jeśli chcesz sprawdzić, jakie grupy Użytkowników są uprawnione do zautoryzowania płatności, a także, kto już potwierdził swoją autoryzację – wciśnij klawisz *Profile autoryzacyjne*:

#### Profile autoryzacyjne

| Osoby upoważnione                                                            | Status autoryzacji  | Kwota limitu |
|------------------------------------------------------------------------------|---------------------|--------------|
| Limity personalne - operację może zatwierdzić jedna osoba                    |                     |              |
| Anna Kowalska                                                                | Wykonał autoryzację | 0,00 PLN     |
| Limity grupowe - operację muszą zatwierdzić wszystkie osoby z danego profilu |                     |              |
| Maria Kowalska                                                               | Może autoryzować    | Prok limitu  |
| Anna Kowalska                                                                | Wykonał autoryzację |              |

# Pełna autoryzacja przelewu nastąpi w momencie, gdy przynajmniej w jednym z wyznaczonych na podstawie Karty Wzorów Podpisów profili potwierdzone zostaną wszystkie autoryzacje.

Jeśli zautoryzowałeś już dany przelew, ale nie uzyskał on jeszcze pełnej wymaganej Kartą Wzorów Podpisów autoryzacji, możesz odwołać swoją autoryzację. W tym celu odszukaj przelew na liście operacji do autoryzacji. Wskaż przelew i Wybierz opcję odwołaj autoryzację. System poprosi Cię o potwierdzenie.

# Po wycofaniu autoryzacji przelewu możliwe jest jego ponowne zautoryzowanie przez tego samego użytkownika.

| WSZYSTKIE T                | YPY OPERACJI 🗸              | OPERACJE DO AUTORYZAG   | CJI V Najbliższy miesiąc V<br>11.11.2020 - 11.12.2020                 |
|----------------------------|-----------------------------|-------------------------|-----------------------------------------------------------------------|
| Filtry zaawanso            | wane 🗸                      |                         |                                                                       |
| Data<br>realizacji         | Opis                        | Status operacji         | Kwota Konto                                                           |
| PT.,<br><b>27.11.</b> 2020 | Przelew<br>Klient 1         | Operacje do autoryzacji | Rachunek bieżący                                                      |
|                            | Nadawca                     |                         | Data księgowania<br>27.11.2020                                        |
|                            | Adres                       |                         | Kwota<br>100,00 PLN                                                   |
|                            | Z rachunku                  |                         | Kwota prowizji w walucie przelewu<br>1 PLN                            |
|                            | Odbiorca<br>Klient 1        |                         | Prowizja<br>1 PLN                                                     |
|                            | Na rachunek                 |                         | Prowizja Credit Agricole Bank Polska S.A. w walucie rachunku<br>1 PLN |
|                            | Tytuł<br>Przelew nr 1       |                         | Rachunek naliczenia opłaty                                            |
|                            | Nazwa banku odbiorcy        |                         | <b>Typ płatności</b><br>Jednorazowy - Przelew zwykły - ELIXIR         |
|                            | Zlecający                   |                         | Status<br>W trakcie autoryzacji                                       |
|                            | Data operacji<br>11.11.2020 |                         | Kraj<br>Polska - PL                                                   |
|                            |                             |                         | ODWOŁAJ AUTORYZACJĘ                                                   |

UWAGA! Jeżeli przelew uzyskał pełną autoryzację, nie jest już możliwe wycofanie autoryzacji przez żadnego z Użytkowników (przelew zostaje usunięty z listy operacji do autoryzacji). Istnieje natomiast możliwość odwołania przelewu w zaplanowanych płatnościach przed datą jego realizacji.

#### Autoryzacja paczki przelewów

Jeżeli chcesz wykonać autoryzację paczki, odszukaj ją na liście operacji do autoryzacji. Postępuj w analogiczny sposób jak przy autoryzacji pojedynczego przelewu Wybierz odpowiednią paczkę. Użyj klawisza *Autoryzuj paczkę* i wykonaj autoryzację zgodnie z wybraną dla siebie metodą autoryzacji.

Listę można filtrować według rachunków, z których mają zostać zrealizowane przelewy, statusu, daty realizacji oraz łącznej kwoty przelewów w paczce.

| WSZYSTKIE T                  | YPY OPERACJI 🗸                  | OPERACJE DO AUTORYZAC       | II ✓ ₩ Na                  | jbliższy miesiąc 🗸 🗸 |
|------------------------------|---------------------------------|-----------------------------|----------------------------|----------------------|
| Filtry zaawanso              | wane 🗸                          |                             |                            |                      |
| Data<br>realizacji           | Opis                            | Status operacji             | Kwota                      | Konto                |
| CZW.,<br>1 <b>9.11.</b> 2020 | Paczka przelewów<br>Paczka nr 2 | (!) Operacje do autoryzacji | 370,00 PLN                 | Rachunek bieżący     |
|                              | Rachunek źródłowy paczki        |                             | Liczba przelewów<br>2      |                      |
|                              | Data realizacji<br>19.11.2020   |                             | Łączna kwota<br>370,00 PLN |                      |
|                              | i Zobacz szczegóły<br>paczki    |                             | Profile<br>autoryzacyjne   | AUTORYZUJ TĘ PACZKĘ  |

Jeśli paczka wymagała jedynie Twojej autoryzacji, wyświetli się poniższy komunikat, paczka zostanie przekazana do realizacji.

#### AUTORYZACJA PACZKI PRZELEWÓW

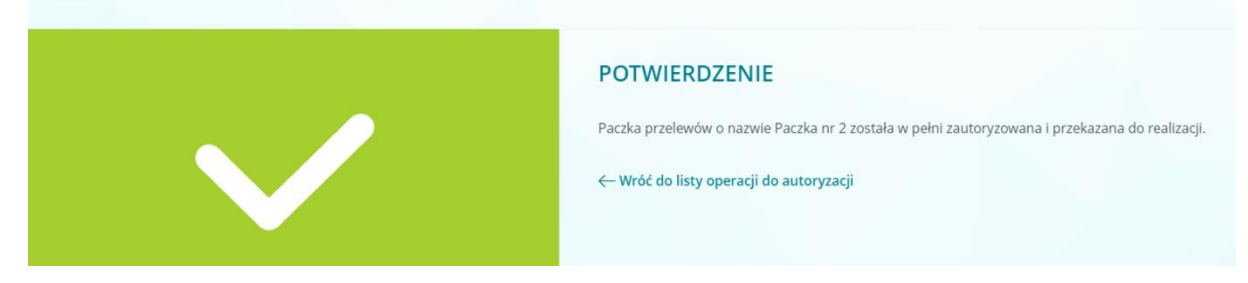

Po pełnej autoryzacji (zarówno jedno, jak i wieloosobowej) przelewy z paczki są natychmiast przenoszone do zaplanowanych płatności z ustaloną datą realizacji lub są skierowane do realizacji datą bieżącą. Nie jest już możliwe wycofanie autoryzacji przez żadnego z Użytkowników (paczka zostanie również usunięta z listy operacji do autoryzacji). Istnieje natomiast możliwość odwołania przelewów z paczki na liście zaplanowanych płatności przed datą ich realizacji.

Jeśli paczka wymaga autoryzacji innych Użytkowników, komunikat będzie brzmiał:

#### POWIADOMIENIE

Paczka przelewów o nazwie Paczka nr 1 została przez Ciebie zautoryzowana. W celu jej realizacji musi zostać teraz autoryzowana przez inne osoby uprawnione do tego w profilu autoryzacyjnym.

← Wróć do listy operacji do autoryzacji

B Zobacz profile autoryzacyjne

Jeśli chcesz sprawdzić, jakie grupy Użytkowników są uprawnione do zautoryzowania paczki, a także, kto już potwierdził swoją autoryzację – wciśnij klawisz **Zobacz profile autoryzacyjne**.

# Pełna autoryzacja paczki nastąpi w momencie, gdy przynajmniej w jednym z wyznaczonych na podstawie Karty Wzorów Podpisów profili potwierdzone zostaną wszystkie autoryzacje.

Jeśli już zautoryzowałeś daną paczkę, ale nie uzyskała ona jeszcze pełnej autoryzacji wymaganej Kartą Wzorów Podpisów, możesz odwołać swoją autoryzację. W tym celu odszukaj paczkę na liście operacji do autoryzacji, wskaż paczkę. Wyświetli się ekran szczegółów paczki, użyj klawisza *Odwołaj autoryzację*.

#### Cofnięcie autoryzacji dla paczki nie uniemożliwia jej ponownego udzielenia.

Jeżeli posiadasz przelewy lub paczki przelewów, które możesz autoryzować, CA24 eBank powiadomi Cię o tym, wyświetlając poniższy komunikat po zalogowaniu.

#### Operacje oczekujące do autoryzacji

Istnieją operacje oczekujące na Twoją autoryzację. Przejdź do listy operacji oczekujących na autoryzację.

PRZEJDŹ DO LISTY OPERACJI

Х

### Załącznik nr 1. Przykład przelewu krajowego i ZUS

#### Przykład:

110,20110330,10000,19401076,0,"3919401076123456780000000","123412341234123412341234123412","FIRMA SP. Z O.O.||ul. Jasna 23/22|01-253 Warszawa","Jan Kowalski||ul. Krakowska 12|01-150 Warszawa",0,13200006,"faktura 233/2011|||","","","51"

Znaczenie poszczególnych części (pól) z powyższego przykładu zostały opisane poniżej.

| 110                                                    | Stała identyfikująca przelew, 110 dla przelewu krajowego,<br>US płatności podzielonej VAT.                                                                                                    |
|--------------------------------------------------------|----------------------------------------------------------------------------------------------------|
| 20110330                                               | Data realizacji przelewu w formacie: RRRRMMDD.<br>Data powinna być analogiczna z datą realizacji paczki. Jeżeli zostanie<br>wpisana inna to datą realizacji przelewu będzie data realizacji paczki. |
| 10000                                                  | Kwota łącznie z groszami, bez znaków dziesiętnych<br>i rozdzielających. Obok prezentujemy kwotę 100,00 zł (sto złotych i<br>zero groszy)                                                            |
| 19401076                                               | 8 cyfr od 3. miejsca z numeru rachunku zleceniodawcy – stała wartość "19401076".                                                                                                    |
| 0                                                      | Stała zawsze równa 0                                                                                                    |
| "3919401076123456780000000"                            | Numer rachunku zleceniodawcy w formacie NRB bez spacji                                                                                                    |
| "123412341234123412341234123412"                       | Numer rachunku beneficjenta w formacie NRB bez spacji                                                                                                    |
| "FIRMA SP. Z O.O.  ul. Jasna<br>23/22 01-253 Warszawa" | Dane zleceniodawcy w postaci 4 podpól:Nazwa1 Nazwa2 Ulica Kod pocztowy Miejscowość                                                                                                    |
| "Jan Kowalski  ul. Krakowska 12 01-<br>150 Warszawa"   | Dane beneficjenta w postaci 4 podpól: Nazwa1 Nazwa2 Ulica Kod pocztowy Miejscowość                                                                                                    |
| 0                                                      | Stała zawsze równa 0                                                                                                    |
| 13200006                                               | 8 cyfr od 3 miejsca z numeru rachunku beneficjenta lub wartość 0                                                                                                    |
| "faktura 233/2011   "                                  | Dla przelewów krajowych: Pole "tytułem", złożone z czterech podpól.<br>Separatorem podpól jest znak " "                                                                                             |
|                                                        | Pole złożone jest z dwóch cudzysłowów "". Wartość stała.                                                                                                    |
| ""                                                     | Pole złożone jest z dwóch cudzysłowów "". Wartość stała.                                                                                                    |
| "51"                                                   | "51" – dla przelewów krajowych                                                                                                    |

### Załącznik nr 2. Przykład przelewu US

#### Przykład

110,20170627,30004,19401076,0,"123412341234123412341234123412","60101000550201471000070000","Firma sp. z o.o.||Krakowska 1|51-354 WROCŁAW","Pierwszy Mazowiecki Urząd Skarbowy|||55-432 Warszawa",0,10101010,"/TI/N2322965201/OKR/16R/SFP/PCC-2/|TXT/Podatek","","","71"

Znaczenie poszczególnych części (pól) z powyższego przykładu zostały opisane poniżej.

| 110                                                       | Stała identyfikująca przelew, 110 dla przelewu krajowego,<br>US płatności podzielonej VAT                                                                                                    |
|-----------------------------------------------------------|----------------------------------------------------------------------------------------------------|
| 20170627                                                  | Data realizacji przelewu w formacie: RRRRMMDD.<br>Data powinna być analogiczna z datą realizacji paczki. Jeżeli zostanie<br>wpisana inna to datą realizacji przelewu będzie data realizacji paczki.                                                                                                    |
| 30004                                                     | Kwota łącznie z groszami, bez znaków dziesiętnych<br>i rozdzielających. Prezentowana wartość w przykładzie to 300,04 zł                                                                                                    |
| 19401076                                                  | 8 cyfr z numeru rachunku zleceniodawcy – stała wartość "19401076".                                                                                                    |
| 0                                                         | Stała zawsze równa 0                                                                                                    |
| "12341234123412341234123412"                              | Numer rachunku zleceniodawcy w formacie NRB bez spacji                                                                                                    |
| "60101000550201471000070000"                              | Numer rachunku beneficjenta w formacie NRB bez spacji                                                                                                    |
| "Firma sp. z o.o.  Krakowska 1 51-354<br>WROCŁAW"         | Dane zleceniodawcy w postaci 4 podpól:Nazwa1 Nazwa2 Ulica Kod pocztowy Miejscowość                                                                                                    |
| "Pierwszy Mazowiecki Urząd<br>Skarbowy   55-432 Warszawa" | Dane beneficjenta w postaci 4 podpól: Nazwa1 Nazwa2 Ulica Kod pocztowy Miejscowość                                                                                                    |
| 0                                                         | Stała zawsze równa 0                                                                                                    |
| 10101010                                                  | 8 cyfr od 3. miejsca z numeru rachunku beneficjenta lub wartość 0                                                                                                    |
| "/TI/N2322965201/OKR/16R/SFP/PCC-<br>2/ TXT/Podatek"      | Dla przelewów US: <b>Stała /TI/</b> typ identyfikatora i zawartość identyfikatora. <b>Stała /OKR/</b> dwie ostatnie cyfry roku typ okresu uszczegółowienie okresu. <b>Stała /SFP</b> / symbol formularza lub tytuł płatności. <b>Stała /TXT/</b> tekst wolny<br>Słownik tego pola znajduje się na drugiej stronie tego załącznika. Pole utworzone według powyższego schematu. Dodatkowo podzielone na podpola 35-znakowe (max. 4 podpola). Separatorem podpól jest znak " " |
| ""                                                        | Pole złożone jest z dwóch cudzysłowów "". Wartość stała.                                                                                                    |
|                                                           | Pole złożone jest z dwóch cudzysłowów "". Wartość stała.                                                                                                    |
|                                                           |                                                                                                    |

### Załącznik nr 3. Przykład płatności podzielonej VAT

#### Przykład

110,20200604,901,19401076,0,"1234123412341234123412","57114016291748000033720302","REMONTOWOBUDOWL ANE KRZYSZTOJF RUDKOWSKIJUL. LAZUROWA 22/13/01-314 WARSZAWA","Obiorcatestowy/płatnośćElixir53",0,11401629,"/VAT/1,01/IDC/9151626618/INV/numerF|aktury/TXT/poleTytulem ","","","53"

Znaczenie poszczególnych części (pól) z powyższego przykładu zostały opisane poniżej.

| 110                                                                                 | Stała identyfikująca przelew, 110 dla przelewu krajowego,<br>US i płatności podzielonej VAT                                                                                                    |
|-------------------------------------------------------------------------------------|----------------------------------------------------------------------------------------------------|
| 20200604                                                                            | Data realizacji przelewu w formacie: RRRRMMDD.<br>Data powinna być analogiczna z datą realizacji paczki. Jeżeli<br>zostanie wpisana inna to datą realizacji przelewu będzie data<br>realizacji paczki. |
| 901                                                                                 | Kwota łącznie z groszami, bez znaków dziesiętnych<br>i rozdzielających. Kwota prezentowana obok to 9,01 zł. (Dziewięć<br>złotych i jeden grosz).                                                       |
| 19401076                                                                            | 8 cyfr od 3.miejsca z numeru rachunku zleceniodawcy – stała wartość "19401076".                                                                                                    |
| 0                                                                                   | Stała zawsze równa 0                                                                                                    |
| "123412341234123412341234123412"                                                    | Numer rachunku zleceniodawcy w formacie NRB bez spacji                                                                                                    |
| "57114016291748000033720302"                                                        | Numer rachunku beneficjenta w formacie NRB bez spacji                                                                                                    |
| "REMONTOWO-BUDOWLANE<br>KRZYSZTOJF RUDKOWSKIJUL.<br>LAZUROWA 22/13J01-314 WARSZAWA" | Dane zleceniodawcy w postaci 4 podpól:Nazwa1 Nazwa2 Ulica Kod pocztowy Miejscowość                                                                                                    |
| "Obiorcatestowy płatnośćElixir53"                                                   | Dane beneficjenta w postaci 4 podpól:<br>Nazwa1 Nazwa2 Ulica Kod pocztowy Miejscowość                                                                                                    |
| 0                                                                                   | Stała zawsze równa 0                                                                                                    |
| 11401629                                                                            | 8 cyfr od 3 miejsca z numeru rachunku beneficjenta lub wartość 0                                                                                                    |
| "/VAT/1,01/IDC/9151626618/INV/numerF<br> aktury/TXT/poleTytulem"                    | Dla przelewów płatności podzielonej VAT: Stała /VAT/ kwota VAT.<br>Stała /IDC/ nip odbiorcy. Stała /INV/ numer faktury. Stała /TXT/<br>tekst wolny.                                                    |
|                                                                                     | Pole złożone jest z dwóch cudzysłowów "". Wartość stała.                                                                                                    |
| пп                                                                                  | Pole złożone jest z dwóch cudzysłowów "". Wartość stała.                                                                                                    |
| "53"                                                                                | "53" – dla płatności podzielonej VAT                                                                                                    |

### Słownik dla przelewów US

#### Dla słowa kodowego /Tl/:

Typ identyfikatora – zgodny z poniższym słownikiem

| Kod używany w pliku | Znaczenie kodu |
|---------------------|----------------|
| Ν                   | NIP            |
| P                   | PESEL          |
| R                   | REGON          |
| 1                   | Dowód osobisty |
| 2                   | Paszport       |
| 3                   | Inny dokument  |

#### Zawartość identyfikatora:

- dla typu identyfikatora "N" poprawny pod względem formalnym (format+cyfra kontrolna) numer NIP
- dla typu identyfikatora "R" poprawny pod względem formalnym (format+cyfra kontrolna) numer REGON
- dla typu identyfikatora "P" poprawny pod względem formalnym (format+cyfra kontrolna) numer PESEL
- dla typu identyfikatora = "1" ciąg znaków w formacie (2 do 3)b + (6 do 7)n, łącznie (8 do 9)c;
- poprawna cyfra kontrolna dla formatu 3b+6n
- dla typu identyfikatora "2" ciąg znaków w formacie seria+numer, gdzie seria składa się z samych liter łacińskich (co najmniej jedna wymagana) i numer składa się z samych cyfr (co najmniej jedna wymagana).
- dla typu identyfikatora "3" niepusty ciąg znaków

#### Dla słowa kodowego /OKR/

- znaki 1-2 to dwie ostatnie cyfry roku
- znak 3 to typ okresu zgodny z poniższym słownikiem

| Kod używany w pliku | Znaczenie kodu |
|---------------------|----------------|
| R                   | Rok            |
| Р                   | Półrocze       |
| К                   | Kwartał        |
| M                   | Miesiąc        |
| D                   | Dekada         |
| J                   | Dzień          |

Uszczegółowienie okresu:

- dla typu okresu "R" znaki 4-7 nie powinny być wypełnione
- dla typu okresu "P" znaki 4-5 = 01 lub 02, znaki 6-7 nie wypełnione
- dla typu okresu "K" znaki 4-5 = 01,02,03 lub 04, znaki 6-7 nie wypełnione
- dla typu okresu "M" znaki 4-5 = 01 do 12, znaki 6-7 nie wypełnione
- dla typu okresu "D" znaki 4-5 = 01,02 lub 03, znaki 6-7 = 01 do 12
- dla typu okresu "J" znaki 4-5 = 01 do 31, znaki 6-7 = 01 do 12

Wartość jest opcjonalna, pole może być wypełnione pustą wartością w przypadku symbolu formularza podatkowego, który nie wymaga okresu.

Dla słowa kodowego **/SFP/**: Symbol formularza lub tytułu płatności

#### Dla słowa kodowego /TXT/:

Tekst wolny – może zawierać do 40 znaków z grupy x.

### Specyfikacja techniczna pliku

**Dopuszczalne formaty:** Wyłącznie pliki tekstowe: txt, csv. **Kodowanie znaków:** Jeden ze standardów: ISO-8859-2, Windows (CP1250), UTF-8, **Rozmiar:** maksymalnie 500 rekordów w jednym pliku

#### Opis dozwolonych znaków

| Symbol | Opis                                                                                                    |
|--------|----------------------------------------------------------------------------------------------------|
| n      | tylko cyfry<br>0123456789                                                                                                    |
| а      | tylko litery<br>ABCDEFGHIJKLMNOPQRSTUVWXYZ<br>a b c d e f g h i j k l m n o p q r s t u v w x y z<br>ĄąĆćĘꣳŃńÓóŚśŹźŻż<br>Spacja |
| b      | Tylko litery z alfabetu łacińskiego<br>ABCDEFGHIJKLMNOPQRSTUVWXYZ<br>abcdefghijklmnopqrstuvwxyz                                 |
| С      | zestaw znaków n + zestaw znaków a                                                                                               |
| S      | ! # \$ % & ' ( ) * + , : ; < = > ? @ [ / \ ] ^ ` { }                                                                            |
| Х      | zestaw znaków c + zestaw znaków s                                                                                               |
| d      | liczba dziesiętna                                                                                                    |
| !      | stała dziesiętna                                                                                                    |
| []     | wartość opcjonalna, pole może być wypełnione pustą wartością                                                                    |
| A      | Wielka litera z zestawu a                                                                                                    |

#### Przykłady:

3n – pole może zawierać do 3 cyfr

2!a – pole musi zawierać dokładnie 2 litery

35x – pole może zawierać do 35 znaków z grupy x, włączając w to puste pole

4\*35x – oznacza, że pole może zawierać do 4 podpól, gdzie może być do 35 znaków z grupy x

#### Struktura pliku

| Nr<br>pola | Nazwa pola                  | Opis i specyfikacja                                                                                                    | Format<br>danych |
|------------|-----------------------------|----------------------------------------------------------------------------------------------------|------------------|
| 1          | Typ przelewu                | Pole ignorowane<br>Informacyjnie: Typ przelewu rozróżniany na podstawie pola<br>"15 – Klasyfikacja polecenia"          | 3!n              |
| 2          | Data realizacji<br>przelewu | Pole ignorowane<br>Informacyjnie: Data realizacji przelewu ustawiana na<br>poziomie całej paczki (jako atrybut paczki) | [8n]             |

| Nr<br>pola | Nazwa pola                                 | Opis i specyfikacja                                                                                                    | Format<br>danych                                                                                                    |
|------------|--------------------------------------------|----------------------------------------------------------------------------------------------------|----------------------------------------------------------------------------------------------------|
| 3          | Kwota                                      | Kwota łącznie z groszami (* 100), bez znaków dziesiętnych i<br>rozdzielających                                                                                                    | 12n                                                                                                    |
| 4          | Numer<br>kierunkowy banku<br>zleceniodawcy | Pole ignorowane<br>Wymagana stała wartość "19401076".                                                                                                    | 8!n                                                                                                    |
| 5          | Stała                                      | Pole ignorowane<br>Jeśli wartość się pojawi to musi wynosić "0" (zero).                                                                                                    | [1n]                                                                                                    |
| 6          | Numer rachunku<br>zleceniodawcy            | Numer rachunku zleceniodawcy                                                                                                    | 34c<br>(NRB bez<br>spacji)                                                                                                    |
| 7          | Numer rachunku<br>beneficjenta             | Numer rachunku beneficjenta                                                                                                    | 34c<br>(NRB bez<br>spacji)                                                                                                    |
| 8          | Nazwa i adres<br>zleceniodawcy             | Pole ignorowane<br>Dane zleceniodawcy w postaci 4 podpól:<br>Nazwa1 Nazwa2 Ulica Kod pocztowy Miejscowość                                                                                                    | [4*35x]                                                                                                    |
| 9          | Nazwa i adres<br>beneficjenta              | Dane beneficjenta w postaci 4 podpól:<br>Nazwa1 Nazwa2 Ulica Kod pocztowy Miejscowość                                                                                                    | 4*35x                                                                                                    |
| 10         | Stała                                      | Pole ignorowane<br>Jeśli wartość się pojawi to musi wynosić "0" (zero).                                                                                                    | [1n]                                                                                                    |
| 11         | Numer<br>kierunkowy banku<br>beneficjenta  | Pole ignorowane<br>8 cyfr od 3 miejsca z numeru rachunku beneficjenta lub<br>wartość 0                                                                                                    | [8n]                                                                                                    |
|            |                                            | Gdy <b>Typ przelewu</b> = Krajowy:<br>Pole złożone z czterech podpól.                                                                                                    | 4*35x                                                                                                    |
| 12         | Szczegóły<br>płatności                     | Gdy <b>Typ przelewu</b> = Podatkowy:<br>Stała /TI/<br>typ identyfikatora i<br>zawartość identyfikatora<br>Stała /OKR/<br>dwie ostatnie cyfry roku<br>typ okresu<br>uszczegółowienie okresu<br>Stała /SFP/<br>symbol formularza lub tytuł płatności<br>Stała /TXT/<br>tekst wolny | 4*35x<br>Po<br>scaleniu:<br>4!x (/TI/)<br>1!x<br>14x<br>5!x (/OKR/)<br>[2!x<br>1!x]<br>[4x]]<br>5!x (/SFP/)<br>7x<br>[5!x (/TXT/)]<br>[40x] |

| Nr<br>pola | Nazwa pola                 | Opis i specyfikacja                                                                                                    | Format<br>danych                                                                                                    |
|------------|----------------------------|----------------------------------------------------------------------------------------------------|----------------------------------------------------------------------------------------------------|
|            |                            | <ul> <li>Oryginalnie pole podzielone na 4 podpola po 35<br/>znaków. Opis powyżej opisuje interpretację pola po<br/>scaleniu 4 wartości w jedną wartość.</li> </ul>                                                                                                    |                                                                                                    |
|            |                            | Gdy <b>Typ przelewu</b> = Płatność podzielona VAT:                                                                                                    | 4*35x                                                                                                    |
|            |                            | Stała /VAT/<br>kwota VAT<br>Stała /IDC/<br>nip odbiorcy<br>Stała /INV/<br>numer faktury<br>Stała /IDP/<br><i>wartość nieinterpretowana</i><br>Stała /TXT/<br>tekst wolny<br><b>Uwagi:</b><br>• Oryginalnie pole podzielone na 4 podpola po 35<br>znaków. Opis powyżej opisuje interpretację pola po<br>scaleniu 4 wartości w jedną wartość. | Po<br>scaleniu:<br>5!x (/VAT/)<br>10n,2n<br>5!x (/IDC/)<br>14x<br>5!x (/INV/)<br>1!x34x<br>[5!x (/INV/)<br>[20x]<br>[5!x (/TXT/)]<br>[33x] |
| 13         | Pole czeku                 | Pole ignorowane<br>Pole złożone jest z dwóch cudzysłowów "".                                                                                                    | 0!x                                                                                                    |
| 14         | Szczegóły<br>reklamacji    | Pole ignorowane<br>Pole złożone jest z dwóch cudzysłowów "".                                                                                                    | 0!x                                                                                                    |
| 15         | Klasyfikacja<br>polecenia  | <ul> <li>Pole może przybrać wartości:</li> <li>"51" – oznaczające Typ przelewu = Krajowy</li> <li>"53" – oznaczające Typ przelewu = Płatność podzielona VAT</li> <li>"71" – oznaczające Typ przelewu = Podatkowy</li> </ul>                                                                                                    | 2!c                                                                                                    |
| 16         | Informacje klient-<br>Bank | Pole ignorowane                                                                                                    | [35c]                                                                                                    |
|            | Koniec przelewu            | Znak końca linii                                                                                                    | <cr><lf><br/>Lub<br/><lf></lf></lf></cr>                                                                                                   |

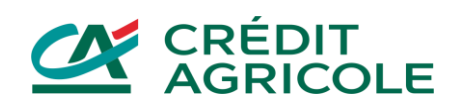